# Klickanleitung

zum Kauf eines Deutschlandtickets als Jobticket

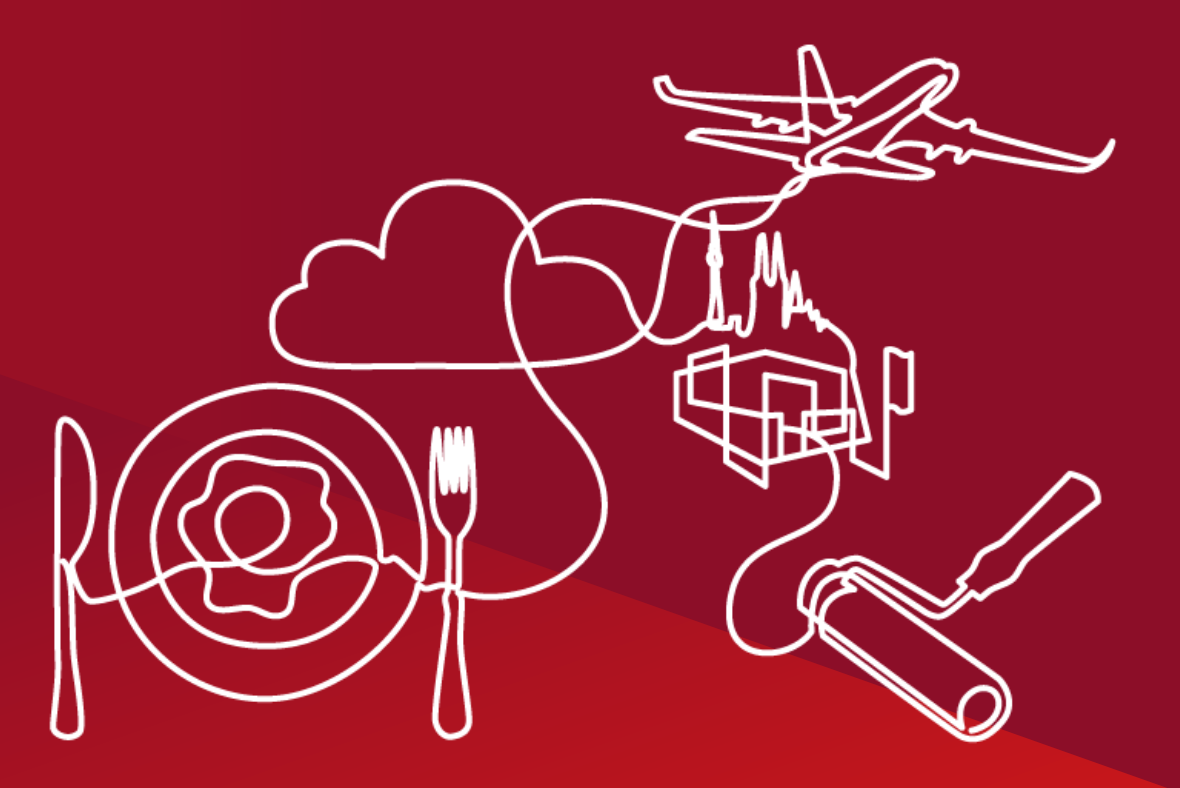

Projektteam Deutschlandticket

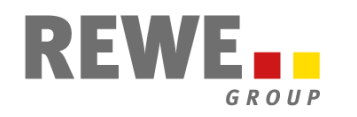

H HMC | CoE Compensation & Benefits | April 2023

## Start der Bestellung auf bahn.de/jobticket

Sie bestellen sich das "Deutschland-Ticket Jobticket DTV" selbst auf der Website **Deutschland-Ticket Jobticket DTV (bahn.de)**. Im Laufe des Jahres wird dies auch direkt in der App der Deutschen Bahn "DB Navigator" möglich sein.

| Deutschland-Ticket Jobticket DTV bestellen                                                                                                |     |                                                 |                                                 |
|----------------------------------------------------------------------------------------------------|-----|-------------------------------------------------|-------------------------------------------------|
| Deutschland-Ticket Jobticket DTV                                                                                                    |     |                                                 |                                                 |
| Ait dem Ticket kommen Sie entspannt und kostengünstig zur Arbeit. Sie erhalten Ihr Ticket deutlich günstiger als eine reguläre Zeitkarte. |     | Hier den passende                               | n Firmencode eingeben:                          |
| Firmencode                                                                                                    | ᠵᡗ᠊ | Einheit                                         | Firmencode                                      |
| Der Firmencode wird Ihnen von Ihrer Firma mitgeteilt.                                                                                     |     | DER Touristik                                   | DTVDERTOUR                                      |
|                                                                                                    |     | Zoo Royal                                       | DTVPetcare                                      |
| Überprüfen                                                                                                    |     | toom (nur Zentral                               | e) DTVtoomBM                                    |
| mbolerklärung<br>flichtfeld                                                                                                    |     | Alle anderen Einh<br>(u.a. REWE, PENN           | eiten DTVREWEGrp<br>IY)                         |
|                                                                                                    |     | <b>! Achtung:</b> Wenn S<br>eingeben, wird Ihre | ie den falschen Code<br>e Bestellung abgelehnt. |

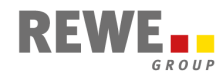

1

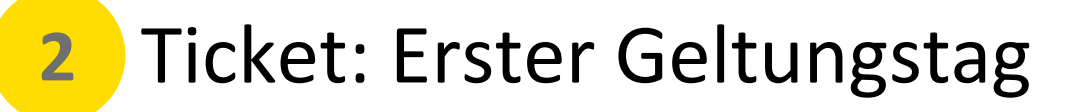

Hier sehen Sie noch einmal alle Informationen zu Ihrem Ticket im Überblick.

Der angegebene Preis berechnet sich wie folgt: 49,00 € abzüglich 5 % Rabatt = 46,55 €

Den Arbeitgeberzuschuss erhalten Sie automatisch monatlich über Ihre Entgeltabrechnung.

### Hier geben Sie an, ab wann das Ticket gültig sein soll

Der erste Geltungstag muss in der Zukunft liegen, kann bis zu drei Monate im Voraus sein und muss der Erste eines Monats sein.

| licket                                                                                                    | Kundendaten                                                                                                    | Reisender                                                                                                 | Zahlung                                     | Buchen                    | Fertig                        |
|----------------------------------------------------------------------------------------------------|----------------------------------------------------------------------------------------------------|----------------------------------------------------------------------------------------------------|---------------------------------------------|---------------------------|-------------------------------|
| •                                                                                                    | 0                                                                                                    | •                                                                                                    | 0                                           | 0                         |                               |
| Ihr Ticket                                                                                                    |                                                                                                    |                                                                                                    |                                             |                           |                               |
| Deutschland-Ti                                                                                                    | cket Jobticket DTV                                                                                                    |                                                                                                    |                                             |                           | 46,55<br>monatlic             |
| Gültig ab 01.05.3                                                                                                    | 2023                                                                                                    |                                                                                                    |                                             |                           |                               |
| <ul> <li>Deutschland-Tick</li> </ul>                                                                                                    | ket Jobticket DTV (deutschlandv                                                                                                    | weit)                                                                                                    |                                             |                           |                               |
| Verkehrsmitteln inne<br>Tarifbestimmungen d                                                                                                    | int übertragball 2. Klasse, Das<br>ishalb von Vezkehrsverbünden (<br>les jeweiligen Tarlfgebers,                                                                                         | (S-, U-Bahn, Tram, Bus), Lar                                                                              | idestarifen und teilnehmend                 | en Verkehrsunternehmen. E | s gelten die                  |
| Mein Ticket erh                                                                                                    | nalte ich als                                                                                                    |                                                                                                    |                                             |                           |                               |
| Handy Ticket im D                                                                                                    | P Novigator                                                                                                    |                                                                                                    |                                             |                           |                               |
| Handy Ticket im D                                                                                                    | B Navigator                                                                                                    |                                                                                                    |                                             |                           |                               |
| Handy Ticket im D                                                                                                    | B Navigator                                                                                                    |                                                                                                    |                                             |                           |                               |
| Handy Ticket im D<br>Ihre Vorteile:<br>✓ Ticket imr<br>✓ Nach Frei                                                                                                    | <b>B Navigator</b><br>mer griffbereit im DB Navij<br>igabe Ihres Arbeitgebers: T                                                                                                    | gator<br>Ticket in die App laden u                                                                        | ind sofort losfahren                        |                           |                               |
| Handy Ticket im D<br>Ihre Vorteile:<br>Vicket imr<br>Nach Frei<br>Bei Bedar                                                                                                    | B Navigator<br>mer griffbereit im DB Navig<br>Igabe Ihres Arbeltgebers: T<br>f Handy-Ticket einfach underfall                                                                            | gator<br>Tcket in die App laden i<br>d sicher auf neues Gerät<br>Ivon Produktion und Va                   | ind sofort losfahren<br>übertragen          |                           |                               |
| Handy Ticket im D<br>Ihre Vorteile:<br>Ticket imu<br>Nach Frei<br>Bei Bedar<br>Weniger M                                                                                                    | <b>B Navigator</b><br>mer griffbereit im DB Navig<br>igabe Ihres Arbeltgebers: T<br>if Handy-Ticket einfach und<br>Müll und CO2 dank Wegfall                                             | gator<br>Tcket in die App laden u<br>d sicher auf neues Gerät<br>I von Produktion und Ve                  | ınd sofort losfahren<br>übertragen<br>rsand |                           |                               |
| Handy Ticket im D<br>Ihre Vorteile:<br>Ticket imr<br>Nach Frei<br>Bei Bedar<br>Weniger N<br>Wann möchten                                                                                       | B Navigator<br>mer griffbereit im DB Navig<br>igabe Ihres Arbeitgebers: T<br>ff Handy-Ticket einfach und<br>Müll und CO2 dank Wegfall<br>Sie losfahren?                                  | gator<br>Ticket in die App laden u<br>I sicher auf neues Gerät<br>I von Produktion und Ve                 | ınd sofort losfahren<br>übertragen<br>rsand |                           |                               |
| Handy Ticket im D<br>Ihre Vorteile:<br>Ticket imr<br>Nach Frei<br>Bei Bedar<br>Weniger N<br>Wann möchten<br>Erster Geltungstag                                                                 | B Navigator<br>mer griffbereit im DB Navig<br>igabe Ihres Arbeltgebers: T<br>f Handy-Ticket einfach und<br>Müll und CO2 dank Wegfall<br>Sie losfahren?                                   | gator<br>Tcket in die App laden t<br>I sicher auf neues Gerät<br>I von Produktion und Ve                  | ınd sofort losfahren<br>übertragen<br>rsand |                           |                               |
| Handy Ticket im D<br>Ihre Vorteile:<br>Ticket imr<br>Nach Frei<br>Bei Bedar<br>Weniger N<br>Wann möchten<br>Erster Geltungstag                                                                 | B Navigator<br>mer griffbereit im DB Navig<br>igabe Ihres Arbeltgebers: T<br>if Handy-Ticket einfach und<br>Müll und CO2 dank Wegfall<br>Sie losfahren?                                  | gator<br>Ticket in die App laden u<br>I sicher auf neues Gerät<br>I von Produktion und Ve                 | ınd sofort losfahren<br>übertragen<br>rsand |                           |                               |
| Handy Ticket im D<br>Ihre Vorteile:<br>Ticket im<br>Nach Frei<br>Bei Bedar<br>Weniger N<br>Wann möchten<br>Erster Geltungstag<br>Bei Postversand-Ticket                                        | B Navigator<br>mer griffbereit im DB Navig<br>igabe Ihres Arbeitgebers: T<br>ff Handy-Ticket einfach und<br>Müll und CO2 dank Wegfall<br>Sie losfahren?<br>g                             | gator<br>Ticket in die App laden u<br>I sicher auf neues Gerät<br>I von Produktion und Ve<br>alaufzeiten. | ınd soforτ losfahren<br>übertragen<br>rsand |                           |                               |
| Handy Ticket im D<br>Ihre Vorteile:<br>Ticket imr<br>Nach Frei<br>Bei Bedar<br>Weniger N<br>Wann möchten<br>Erster Geltungstag<br>Bei Postversand-Ticket<br>Ihr Preis:                         | B Navigator<br>mer griffbereit im DB Navig<br>igabe Ihres Arbeitgebers: T<br>f Handy-Ticket einfach und<br>Müll und CO2 dank Wegfall<br>Sie losfahren?<br>g                              | gator<br>licket in die App laden t<br>d sicher auf neues Gerät<br>l von Produktion und Ve                 | ınd sofort losfahren<br>übertragen<br>rsand |                           |                               |
| Handy Ticket im D<br>Ihre Vorteile:<br>Ticket imr<br>Nach Frei<br>Bei Bedar<br>Weniger N<br>Wann möchten<br>Erster Geltungstag<br>Bei Postversand-Ticket<br>Ihr Preis:<br>Deutschland-Ticket J | B Navigator<br>mer griffbereit im DB Navig<br>gabe Ihres Arbeltgebers: T<br>f Handy-Ticket einfach und<br>Müll und CO2 dank Wegfall<br>Sie losfahren?<br>s beachten Sie bitte die Postvo | gator<br>Icket in die App laden t<br>I sicher auf neues Gerät<br>von Produktion und Ve<br>manufzeiten.    | ınd sofort losfahren<br>übertragen<br>rsand |                           | 46,                           |
| Handy Ticket im D<br>Ihre Vorteile:<br>Vach Fiel<br>Bei Bedar<br>Weniger N<br>Wann möchten<br>Erster Geltungstag<br>Bei Postversand-Ticket<br>Ihr Preis:<br>Deutschland-Ticket J               | B Navigator<br>mer griffbereit im DB Navig<br>Igabe Ihres Arbeltgebers: T<br>if Handy-Ticket einfach und<br>Woll und CO2 dank Wegfall<br>Sie losfahren?                                  | gator<br>licket in die App laden u<br>d sicher auf neues Gerät<br>von Produktion und Ve<br>atlaufzeiten.  | ınd sofort losfahren<br>übertragen<br>rsand | 46                        | 46,<br>5 <b>,55 € monat</b> l |

Zu den Kundend

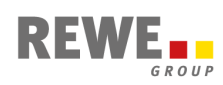

**3** Zusatzangabe: Personalnummer

| Ticket                             | Zusatzangaben                | Kundendaten          | Reisender         | Zahlung | Buchen | Fertig |          |
|------------------------------------|------------------------------|----------------------|-------------------|---------|--------|--------|----------|
| Zusatzangab                        | en                           |                      |                   |         |        |        |          |
| hr Arbeitgeber be<br>Personalnumme | enötigt einige Angaben,<br>r | , um Ihre Bestellung | prüfen zu können. |         |        |        |          |
| Personalnumn                       | ner                          |                      |                   |         |        |        | <b>S</b> |
| Wind Those year Th                 | Finne banditantalla          |                      |                   |         |        |        | 1 L      |

### Hier geben Sie Ihre <u>aktuelle</u> Personalnummer ein

Hilfestellungen dazu entnehmen Sie bitte der Tabelle unten.

**! Achtung:** Wenn die Personalnummer nicht korrekt und aktuell ist, wird Ihr Ticket abgelehnt.

| Einheit                                      | Ihre Personalnummer                                                                                                    |
|----------------------------------------------|----------------------------------------------------------------------------------------------------|
| DER Touristik                                | steht auf dem aktuellen Entgeltnachweis oben rechts und enthält 5-6 Zahlen. Die Personalnummer muss<br>im Bestellprozess aus 6 Ziffern bestehen, 5-stellige Nummern sind mit <u>führender Null</u> aufzufüllen (012345).                                                                    |
| Zoo Royal                                    | finden Sie im Personalplaner unter dem Reiter Adressdaten. Sie besteht aus 3 Zahlen.                                                                                                    |
| toom (nur Zentrale)                          | besteht aus 8 Zahlen. Kürzere Personalnummern sind am Anfang mit Null(en) aufzufüllen.                                                                                                    |
| Alle anderen Einheiten<br>(u.a. REWE, PENNY) | finden Sie auf Ihrem <u>aktuellen</u> Verdienstnachweis oben rechts über Ihrem Geburtsdatum. Alternativ steht sie auch im Mitarbeiterprofil in Primus oben unter Mitarbeiterinformation. Die Personalnummer enthält maximal 7 Zahlen, keine Buchstaben. Die Null vorab lassen Sie ggf. weg. |

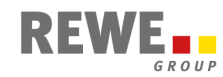

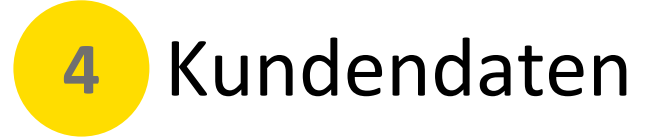

Hier geben Sie bitte Ihre **privaten Kontaktdaten** für die Deutsche Bahn an. Alle Felder mit einem \* sind Pflichtfelder.

Info: Die Deutsche Bahn übermittelt diese Daten nicht an die REWE Group.

| eutschland-Ti                          | cket Jobticket DT        | V bestellen  |          |            |        |
|----------------------------------------|--------------------------|--------------|----------|------------|--------|
| Ticket                                 | Kundendaten              | Reisender    | Zahlung  | Buchen     | Fertig |
| re Kundendat                           | en                       |              |          |            |        |
| Anrede                                 |                          | Titel        |          |            |        |
| Bitte auswählen                        | $\sim$                   | Keine Angabe |          | ]          |        |
| Vorname                                |                          |              | Nachname |            |        |
| Vorname                                |                          |              | Nachname |            |        |
| Geburtsdatum                           |                          |              |          |            |        |
| TT.mm.jjjj                             |                          | E            |          |            |        |
| Straße<br>Adresszusatz<br>Adresszusatz |                          |              |          | Hausnummer |        |
| PLZ                                    |                          | Ort          |          |            |        |
| PLZ                                    |                          | Ort          |          |            |        |
| Land                                   |                          |              |          |            |        |
| Deutschland                            |                          |              |          |            |        |
| E-Mail                                 |                          |              | Telefon  |            |        |
| E-Mail                                 |                          |              | Telefon  |            |        |
| Iby Drois.                             |                          |              |          |            |        |
| Deutschland-Ticket Jo                  | bticket DTV (deutschland | weit)        |          |            | 46,55€ |
|                                        |                          |              |          |            |        |

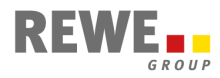

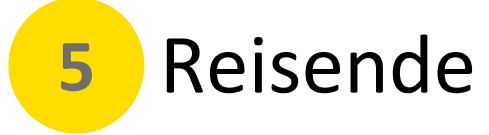

## Hier wählen Sie bitte "Ich nutze das Ticket selbst" aus.

Info: Der Name der:des Reisenden wird mit der unter "Zusatzangaben" erfassten Personalnummer zur Überprüfung der Rabatt- und Zuschussberechtigung an die REWE Group übermittelt.

[

| •                                           |                                | Reisender                      | Zahlung                      | Buchen                      | Fertig         |
|---------------------------------------------|--------------------------------|--------------------------------|------------------------------|-----------------------------|----------------|
| Wer fährt mit d                             | em Ticket?                     |                                |                              |                             |                |
| Ich nutze dat<br>Reisender<br>Vorname Nacht | <b>s Ticket selbst</b><br>name |                                |                              |                             |                |
| ○ Ich bestelle f                            | ür eine andere Person          |                                |                              |                             |                |
| Ihr Preis:<br>Deutschland-Ticket Jo         | obticket DTV (deutschland      | dweit)                         |                              |                             | 46,55          |
| Wir buchen die mona                         | tliche Rate jeweils zum 1      | . des Monats von Ihrem         | i Konto ab.                  | 46                          | ,55 € monatlic |
| Die Preisangaben bezieh                     | en sich auf den bei der Beste  | llung aktuell gültigen Tarifst | tand. Während der Laufzeit I | kann es zu Preisanpassunger | ı kommen.      |
| Zurück                                      |                                |                                |                              | Zur Be                      | nkverbindung   |
|                                             |                                |                                |                              |                             | <u> </u>       |

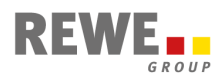

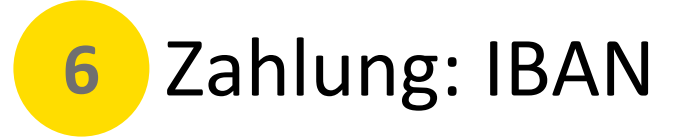

### Hier "Ich zahle selbst" auswählen und IBAN eintragen

Alternativ können Sie die Option "Eine andere Person zahlt" wählen und mit deren Einverständnis deren Zahlungsdaten angeben. Diese Option kann z.B. bei Bonitätsproblemen genutzt werden.

Bitte beachten Sie, dass weiterhin Sie selbst (der/die Reisende) den Arbeitgeberzuschuss über Ihre Entgeltabrechnung zurückerhalten und nicht die hier unter "Eine andere Person zahlt" angegebene Person.

### Hier den Haken setzen

| •                             |                          |  |  |
|-------------------------------|--------------------------|--|--|
| Ver zahlt?                    |                          |  |  |
| ● Ich zahle sel               | bst                      |  |  |
| Kontoinhaber<br>Vorname Nachr | & Bankverbindung<br>name |  |  |
| IBAN <sup>*</sup>             |                          |  |  |
| IBAN                          |                          |  |  |
|                               |                          |  |  |
| <u> </u>                      |                          |  |  |

Ich ermächtige die DB Vertrieb GmbH (Europa-Allee 78-84, 60486 Frankfurt am Main, Deutschland) Zahlungen von meinem Konto mittels SEPA-Lastschrift einzuziehen. Zugleich weise ich mein Kreditinstitut an, die von der DB Vertrieb GmbH mit der Gläubiger-ID DE39DBV0000002177 auf mein Konto gezogenen SEPA-Lastschriften einzulösen. Hinweis: Ich kann innerhalb von acht Wochen, beginnend mit dem Belastungsdatum, die Erstattung des belasteten Betrages verlangen. Bei abweichendem Kontoinhaber und Besteller haften diese gesamtschuldnerisch für die Einhaltung der Zahlungspflicht. Es gelten dabei die mit meinem Kreditinstitut vereinbarten Bedingungen. Zum Zwecke der Bonitätsprüfung sowie zur Verifizierung Ihrer Adresse werden Ihre personenbezogenen Daten (Name, Adresse, IBAN, Geburtsdatum und Emailadresse) an die Infoscore Consumer Data GmbH, Rheinstr. 99, 76532 Baden-Baden übermittelt. Rechtsgrundlagen für diese Verarbeitungen sind Artikel 6 Absatz 1 Buchstabe b und Artikel 6 Absatz 1 Buchstabe f DSGVO. Bestellung und Abwicklung des Abos erfolgt über ein zentrales Kundenkonto, das die DB Vertrieb GmbH (Europa-Allee 78-84, 604866 Frankfurt am Main, Deutschland) bei Ihrem ersten Zahlungsauftrag einrichtet. Über dieses Kundenkonto können Sie auch weitere Zahlungen per Lastschrift beauftragen.

#### Ihr Preis:

Deutschland-Ticket Jobticket DTV (deutschlandweit)

Doutschland-Tickot Johtickot DTV bestellen

46,55€

46,55 € monatlich

Wir buchen die monatliche Rate jeweils zum 1. des Monats von Ihrem Konto ab.

Die Preisangaben beziehen sich auf den bei der Bestellung aktuell gültigen Tarifstand. Während der Laufzeit kann es zu Preisanpassungen kommen.

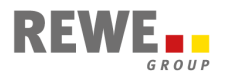

## Buchen: Daten prüfen und Vertragsbedingungen zustimmen

| Deutschland-Tio                                                                                                    | ket Jobticket DT                                                                                                    | V bestellen                                                         |                                                     |                                             |                                                            |   |
|----------------------------------------------------------------------------------------------------|----------------------------------------------------------------------------------------------------|---------------------------------------------------------------------|-----------------------------------------------------|---------------------------------------------|------------------------------------------------------------|---|
| Ticket                                                                                                    | Kundendaten                                                                                                    | Reisender                                                           | Zahlung                                             | Buche                                       | Fertig                                                     |   |
| Bitte überprüfen                                                                                                    | n Sie Ihre Angaben                                                                                                    | I                                                                   |                                                     |                                             |                                                            |   |
| Deutschland Ticl                                                                                                    | ket Jobticket DTV                                                                                                    |                                                                     |                                                     |                                             | 46,55 €<br>monatlich                                       | 1 |
| Gültig ab 01.05.20<br>Handy-Ticket gülti<br>Deutschland-Ticket<br>Persönliches Abo, nich<br>Verkehrsmitteln innerh<br>Tarifbestimmungen des | 223<br>g für Vorname Nachname<br>t Jobticket DTV (deutschlandw<br>t übertragbar. 2. Klasse. Das T<br>ialb von Verkehrsverbünden (S<br>s jeweiligen Tatifgebers. | veit)<br>Ticket gilt deutschlandweit<br>5-, U-Bahn, Tram, Bus), Lar | für beliebig viele Fahrt<br>ndestarifen und teilneh | en in allen Nahverke<br>menden Verkehrsunte | hrszügen und allen öffentlichen<br>ernehmen. Es gelten die |   |
|                                                                                                    |                                                                                                    |                                                                     |                                                     |                                             |                                                            |   |
| Unternehmen                                                                                                    |                                                                                                    | D-Ticket Job                                                        | ticket                                              |                                             |                                                            |   |
| Kundendaten                                                                                                    |                                                                                                    |                                                                     |                                                     |                                             |                                                            |   |
| Anrede<br>Name<br>Geburtsdatum<br>Straße & Hausnumme                                                                                        | er                                                                                                    | Frau<br>Vorname Na<br>01.01.2000<br>Musterstraß                     | achname<br>Se 1                                     |                                             |                                                            |   |
| Land                                                                                                    |                                                                                                    | Deutschland                                                         | erstadt                                             |                                             |                                                            |   |
| E-Mail                                                                                                    |                                                                                                    | beispiel@be                                                         | eispiel.de                                          |                                             |                                                            |   |
| Reisender                                                                                                    |                                                                                                    |                                                                     |                                                     |                                             |                                                            |   |
| Ticketinhaber                                                                                                    |                                                                                                    | Vorname Na                                                          | ichname                                             |                                             |                                                            |   |
| Zahlung                                                                                                    |                                                                                                    |                                                                     |                                                     |                                             |                                                            |   |
| Kontoinhaber<br>IBAN                                                                                                    |                                                                                                    | <b>Vorname Na</b><br>123456789                                      | chname                                              |                                             |                                                            |   |

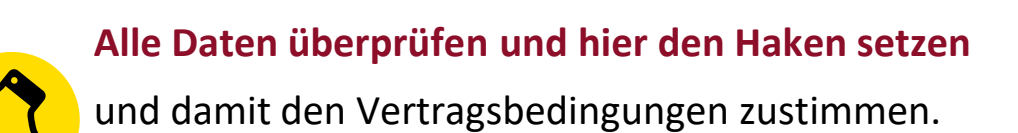

#### Vertragsbedingungen

Von den <u>Vertragsbedingungen und den Beförderungsbedingungen</u> habe ich Kenntnis genommen und bin damit einverstanden. Die Hinweise zum <u>Datenschutz</u> habe ich zur Kenntnis genommen. Bitte beachten Sie: Die E-Mail im Anschluss der Bestellung dient lediglich der Bestätigung des Einganges Ihrer Bestellung und stellt noch keine Annahme Ihres Angebotes auf Abschluss eines Vertrags über ein Zeitkartenabonnement dar.

#### Marketing per E-Mail

Ja, ich möchte zukünftig per E-Mail über aktuelle Aktionen, neue Prämien sowie auf mich zugeschnittene Angebote informiert werden.

#### Marketing per Telefon

Ja, ich möchte zukünftig per Telefon über aktuelle Aktionen, neue Prämien sowie auf mich zugeschnittene Angebote informiert werden.

Ihr Preis: Deutschland-Ticket Jobticket DTV (deutschlandweit)

```
46,55€
```

46,55 € monatlich

Wir buchen die monatliche Rate jeweils zum 1. des Monats von Ihrem Konto ab.

Die Preisangaben beziehen sich auf den bei der Bestellung aktuell gültigen Tarifstand. Während der Laufzeit kann es zu Preisanpassungen kommen.

Zurück

Jetzt bestellen

Fertig: Bestätigung der Bestellung

8

GROUI

| •                                                                                                    | Kundendaten                                                                                    | Reisender                                                     | Zahlung                                                     | Buchen                                                    | Fertig                                |
|----------------------------------------------------------------------------------------------------|------------------------------------------------------------------------------------------------|---------------------------------------------------------------|-------------------------------------------------------------|-----------------------------------------------------------|---------------------------------------|
|                                                                                                    |                                                                                                | Bestel                                                        | leingang                                                    |                                                           |                                       |
|                                                                                                    |                                                                                                | Ihre Bestellung                                               | ist eingegangen                                             |                                                           |                                       |
| eutschland Ti                                                                                              | icket Jobticket DTV                                                                            |                                                               |                                                             |                                                           | <b>46,55 €</b> monatlich              |
| Gültig ab 01.05.                                                                                           | 2023                                                                                           |                                                               |                                                             |                                                           |                                       |
| Handy-Ticket gü                                                                                            | ltig für Vorname Nachname                                                                      |                                                               |                                                             |                                                           |                                       |
| Deutschland-Ticl                                                                                           | ket Jobticket DTV (deutschland                                                                 | dweit)                                                        |                                                             |                                                           |                                       |
| ersönliches Abo, nie<br>erkehrsmitteln inne                                                                | cht übertragbar. 2. Klasse. Das<br>erhalb von Verkehrsverbünden<br>des jeweiligen Tarifgebers. | s Ticket gilt deutschlandweit<br>(S-, U-Bahn, Tram, Bus), Lan | für beliebig viele Fahrten ir<br>destarifen und teilnehmend | i allen Nahverkehrszügen un<br>Jen Verkehrsunternehmen. B | d allen öffentlichen<br>is gelten die |
| arifbestimmungen o                                                                                         |                                                                                                |                                                               |                                                             |                                                           |                                       |
| arifbestimmungen o<br>Informationen                                                                        |                                                                                                |                                                               |                                                             |                                                           |                                       |
| arifbestimmungen o<br>Informationen<br>ingangsbestätigung                                                  | g wurde per E-Maīl an Sie verse                                                                | endet.                                                        |                                                             |                                                           |                                       |
| arifbestimmungen o<br>Informationen<br>ingangsbestätigung<br>geht es weite                                 | g wurde per E-Mail an Sie verso<br><b>1?</b>                                                   | endet.                                                        |                                                             |                                                           |                                       |
| arifbestimmungen och Informationen<br>ingangsbestätigung<br>geht es weite                                  | g wurde per E-Maïl an Sie verso<br><b>r?</b>                                                   | endet.                                                        |                                                             |                                                           |                                       |
| arifbestimmungen o<br>Informationen<br>iingangsbestätigung<br>geht es weite<br>der Verarbeitun<br>-Ordner. | g wurde per E-Maïl an Sie verso<br>r <b>?</b><br>ng Ihrer Bestellung erhalte                   | endet.<br>n Sie eine zweite E-Mail                            | mit allen Informationen                                     | zu Ihrem Abo. Bitte pri                                   | ifen Sie ggf. auch Ihrer              |

### Sie erhalten eine Bestätigungsmail.

## Achtung: Diese Bestätigung ist noch kein gültiges Ticket!

| noreply@deutschebahn.com                                                                                                    | $\leftarrow$ Antworten $\leftarrow$ Allen antworten $\rightarrow$                                                                              | Weiterleit        |
|----------------------------------------------------------------------------------------------------|----------------------------------------------------------------------------------------------------|-------------------|
| An                                                                                                    |                                                                                                    | Do 16.            |
| Abo Online                                                                                                    |                                                                                                    |                   |
| ADO. Online                                                                                                    |                                                                                                    | UD                |
| Ihre Bestellung ist eingegangen                                                                                                    | Bestellnummer: Individuelle                                                                                                    | Nr                |
|                                                                                                    |                                                                                                    |                   |
| Hallo Vorname Nachname,                                                                                                    |                                                                                                    |                   |
|                                                                                                    |                                                                                                    |                   |
| Ihre Bestellung wurde erfolgreich entgegengenomme<br>E-Mail mit allen benötigten Informationen zu Ihrem T<br>wenden Sie sich bitte an Ihren Arbeitgeber.                                                                                                    | Nach erfolgter Bearbeitung durch Ihren Arbeitgeber erhalten Sie eine<br>ket. Sollten Sie nicht innerhalb von 6 Tagen diese zweite E-Mail bekon | e weiter<br>nmen, |
| Ihre Bestellung wurde erfolgreich entgegengenomme<br>E-Mail mit allen benötigten Informationen zu Ihrem T<br>wenden Sie sich bitte an Ihren Arbeitgeber.<br>Ihre Bestellung<br>Bestellnummer: Individuelle Nr                                                                                                    | Nach erfolgter Bearbeitung durch Ihren Arbeitgeber erhalten Sie eine<br>ket. Sollten Sie nicht innerhalb von 6 Tagen diese zweite E-Mail bekon | e weiter<br>nmen, |
| <pre>Ihre Bestellung wurde erfolgreich entgegengenomme<br/>E-Mail mit allen benötigten Informationen zu Ihrem T<br/>wenden Sie sich bitte an Ihren Arbeitgeber.<br/>Ihre Bestellung<br/>Bestellnummer: Individuelle Nr<br/>Datum/Uhrzeit: :tt.mm.jjjj hh:mm<br/>Zahlweise: monatlich<br/>Preis: 46,55 €</pre>                                                                                                    | Nach erfolgter Bearbeitung durch Ihren Arbeitgeber erhalten Sie eine<br>ket. Sollten Sie nicht innerhalb von 6 Tagen diese zweite E-Mail bekon | e weiter<br>nmen, |
| Ihre Bestellung wurde erfolgreich entgegengenomme<br>E-Mail mit allen benötigten Informationen zu Ihrem T<br>wenden Sie sich bitte an Ihren Arbeitgeber.<br>Ihre Bestellung<br>Bestellnummer: Individuelle Nr<br>Datum/Uhrzeit: :tt.mm.jjjj hh:mm<br>Zahlweise: monatlich<br>Preis: 46,55 €<br>Produktwahl                                                                                                    | Nach erfolgter Bearbeitung durch Ihren Arbeitgeber erhalten Sie eine<br>ket. Sollten Sie nicht innerhalb von 6 Tagen diese zweite E-Mail bekon | e weiten          |
| Ihre Bestellung wurde erfolgreich entgegengenomme<br>E-Mail mit allen benötigten Informationen zu Ihrem T<br>wenden Sie sich bitte an Ihren Arbeitgeber. Ihre Bestellung<br>Bestellnummer: Individuelle Nr<br>Datum/Uhrzeit: :tt.mm.jjjj hh:mm<br>Zahlweise: monatlich<br>Preis: 46,55 € Produktwahl<br>Ticket: Deutschland-Ticket Jobticket DTV, Handy-Ticket<br>Gültigkeitsbeginn: 01.05.2023                                          | Nach erfolgter Bearbeitung durch Ihren Arbeitgeber erhalten Sie eine<br>ket. Sollten Sie nicht innerhalb von 6 Tagen diese zweite E-Mail bekon | e weiten          |
| Ihre Bestellung wurde erfolgreich entgegengenomme<br>E-Mail mit allen benötigten Informationen zu Ihrem T<br>wenden Sie sich bitte an Ihren Arbeitgeber. Ihre Bestellung<br>Bestellnummer: Individuelle Nr<br>Datum/Uhrzeit: :tt.mm.jjjj hh:mm<br>Zahlweise: monatlich<br>Preis: 46,55 € Produktwahl<br>Ticket: Deutschland-Ticket Jobticket DTV, Handy-Ticket<br>Gültigkeitsbeginn: 01.05.2023 Bei Fragen wenden Sie sich gerne an uns. | Nach erfolgter Bearbeitung durch Ihren Arbeitgeber erhalten Sie eine<br>ket. Sollten Sie nicht innerhalb von 6 Tagen diese zweite E-Mail bekon | e weitere         |

9

## Aktivierungsmail nach Freigabe des Arbeitgebers

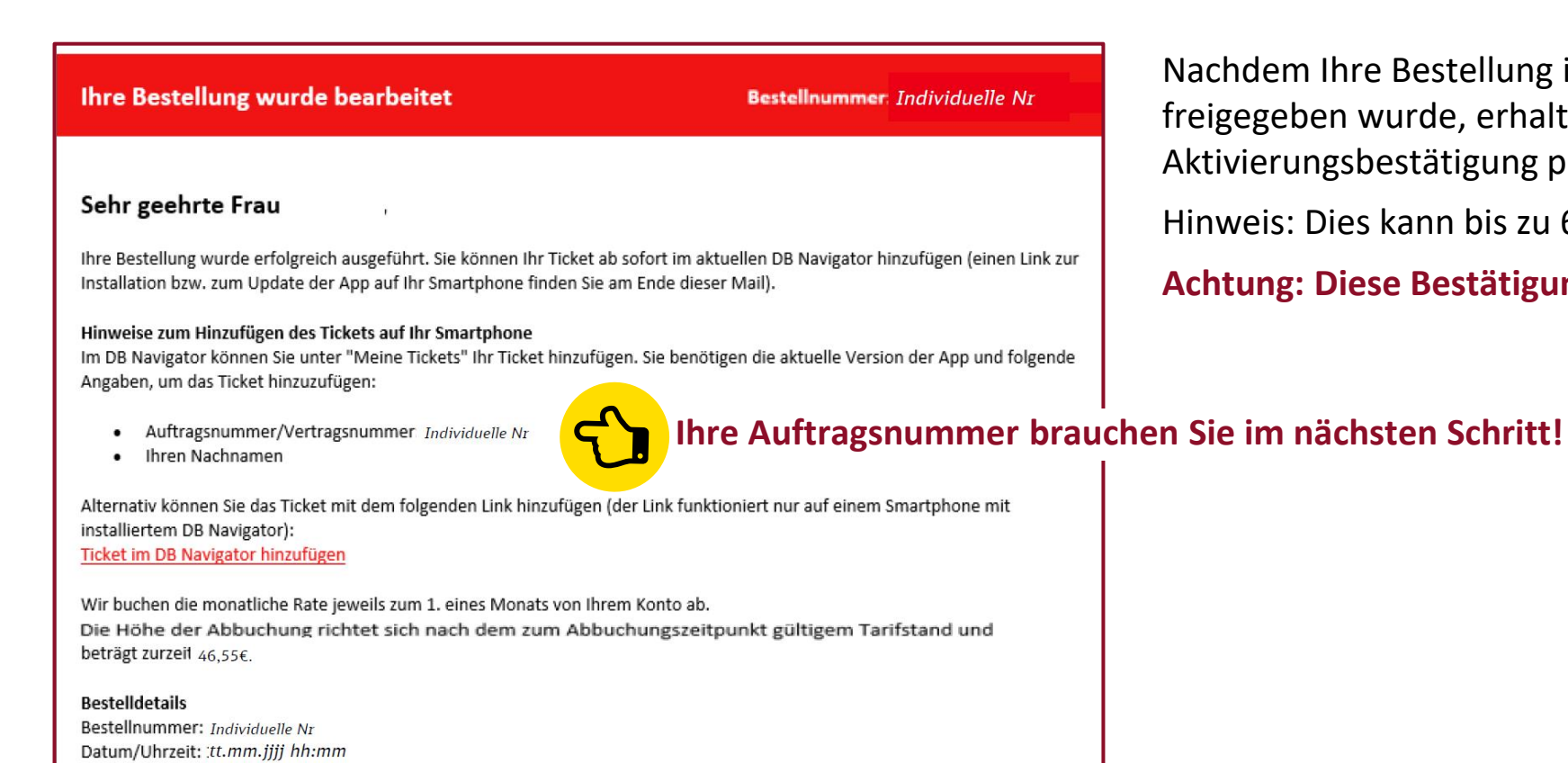

Nachdem Ihre Bestellung intern von der Personalabteilung freigegeben wurde, erhalten Sie eine solche Aktivierungsbestätigung per E-Mail.

Hinweis: Dies kann bis zu 6 Werktage dauern.

Achtung: Diese Bestätigung ist noch kein gültiges Ticket!

Produktwahl

Besteller: XXXX Reisender XXXX Zahler XXXX

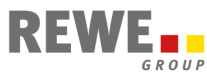

## **10** Ticket in die DB Navigator App hinzufügen

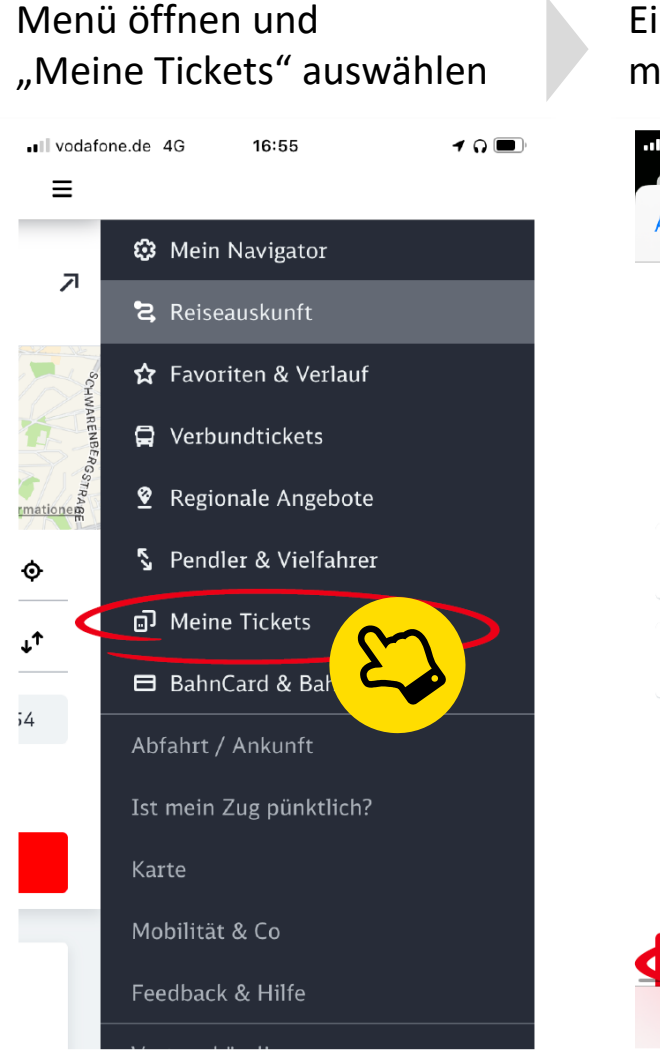

GROUN

Einloggen oder Registrieren mit bahn.de Benutzerkonto

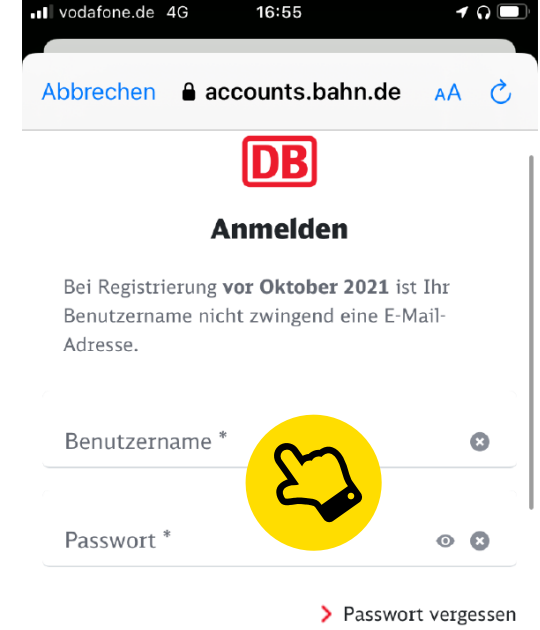

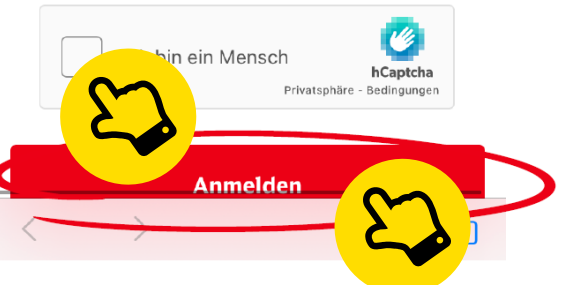

Auf den Button mit dem Plus-Zeichen klicken

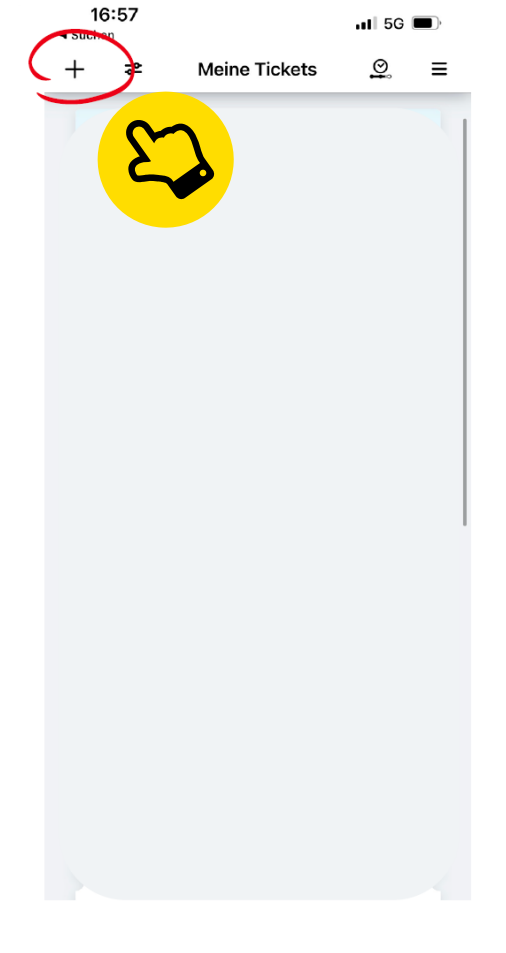

## Auftragsnummer aus Aktivierungsmail und Nachname eintragen

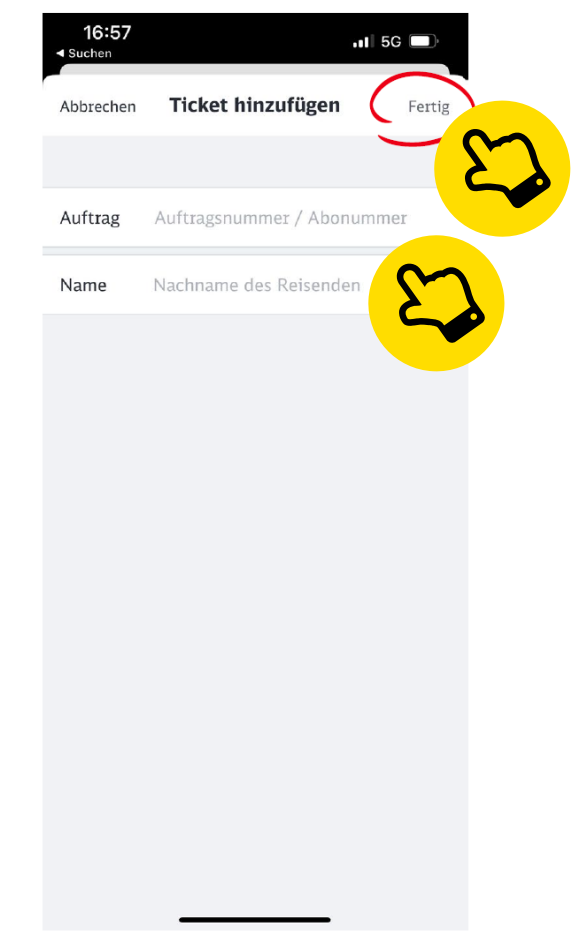

## Deutschlandticket als Jobticket als Handyticket immer dabei

Das Handyticket wird nun monatlich automatisch aktualisiert.

Bei Kontrollen muss es gemeinsam mit einem amtlichen Lichtbildausweis (z.B. Personalausweis, Führerschein) vorgezeigt werden.

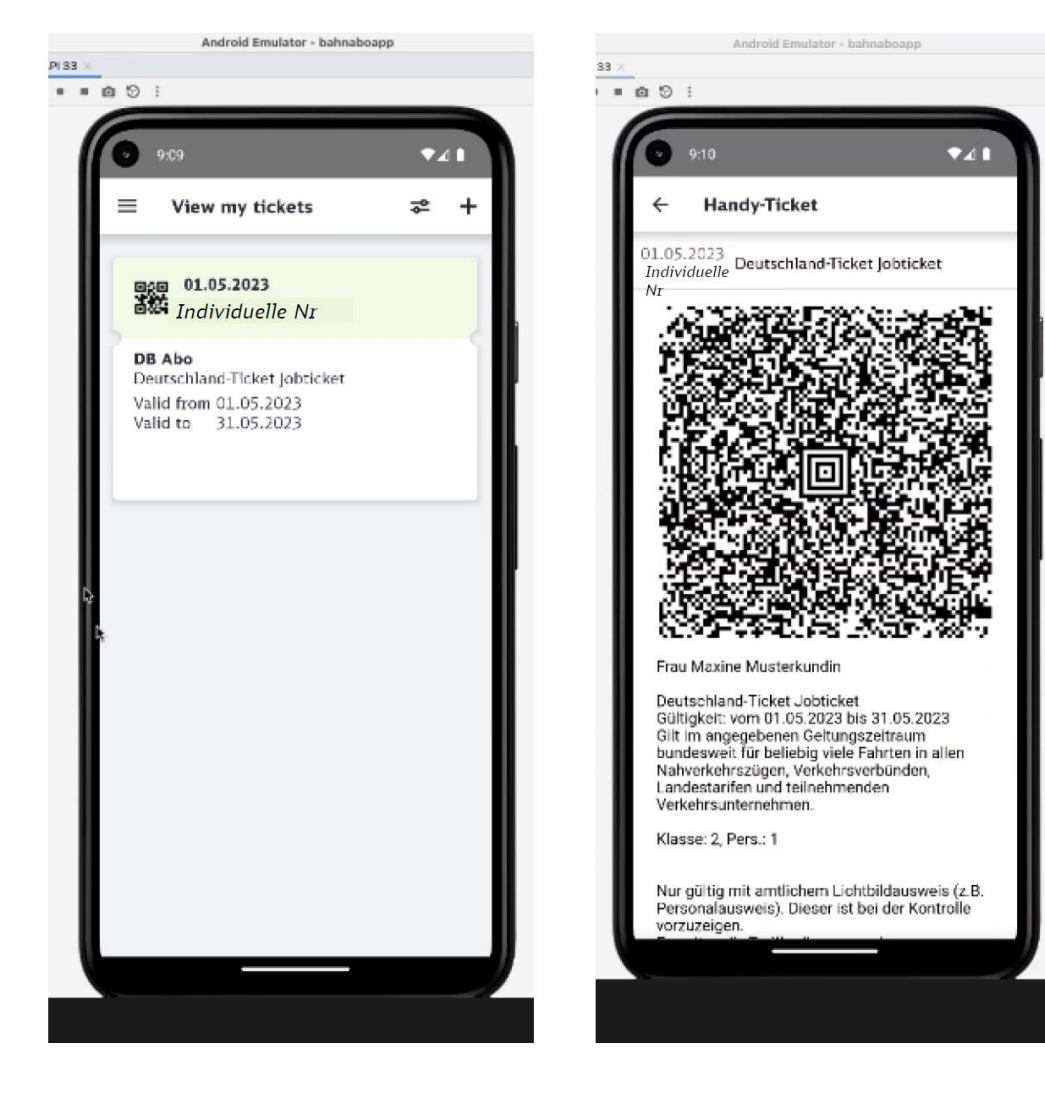

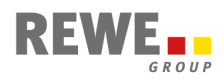

11

Abocenter der Deutschen Bahn

+49 (0)30 72022569 <u>abo-dlt-job@bahn.de</u>

DER Touristik HROffice@dertouristik.com

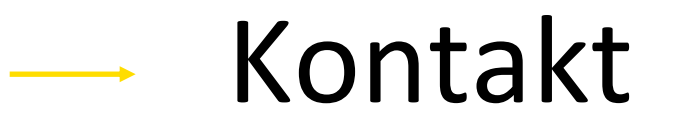

Zoo Royal hr@zooroyal.de

Toom (nur Zentrale)

toom-Deutschland-Ticket@rewe-group.com oder zuständiger HR Specialist

Alle anderen Einheiten

Deutschland-Ticket-HR@rewe-group.com

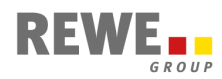